تذکر: در پورتال، درصورتیکه با این <u>کد ملی</u> و در <u>سال جاری</u> فرآیند در جریان یا خاتمه یافته ای با <u>مقطع</u> و <mark>نام دانشگاه</mark> تکراری، وجود داشته باشد، امکان ثبت مجدد فرآیند برای شما وجود نخواهد داشت.

از طریق پورتال سازمان امور دانشجویان و از سربرگ کارنامه سلامت دانشجویان ورودی جدید، بخش کارنامه سلامت روان را انتخاب کرده و بر روی آن کلیک نمایید. (تصویر ۱)

| ~ | سي <b>نا اسدى فرش آمديد</b>   تغيير رمز عبور   ويرايش پروقايل   خروج<br>سه منبر ۲۹۶ مهريز مرز                                                                                        |
|---|----------------------------------------------------------------------------------------------------|
|   | بالنال جمه وری اسلامی ایران<br>وزارت علوم تحقیقات وفناوری क گارتابل اخیار سوالات متداول خدمات کارنامه سلامت دانشجویان ورودی جدید گزارش پرداخت Q<br>مروح کرمن ساز مان امسور دانشجویان |
|   | کارتامه سلامت جسم                                                                                                    |
|   | کارنامه سلامت روان                                                                                                    |
|   |                                                                                                    |
|   |                                                                                                    |
|   |                                                                                                    |
|   |                                                                                                    |
|   |                                                                                                    |
|   |                                                                                                    |
|   |                                                                                                    |

تصوير ۱–نمايش پورتال

سیستم فرم را به شما نمایش داده و در صورتی که گزینه با قوانین گفته شده موافق هستم را انتخاب نمایید، با کلیک بر روی کلید بعدی، فرم کارنامه سلامت روان دانشجویان ورودی جدید به شما نمایش داده می شود. (تصویر ۲)

| 5.iii                               |                                                                  |                                                                                                    | سحی خوش آمدید 🔋 تغییر رمز عبور 🕴 ویرایش پروفایل 🗏 خروج                                                                                                    |
|-------------------------------------|------------------------------------------------------------------|----------------------------------------------------------------------------------------------------|----------------------------------------------------------------------------------------------------|
|                                     | ورودی جدید گرارش پرداخت Q                                        | افبار سوالات متداول خدمات کارنامه سلامت دانشجویان                                                                              | یا جمیدوری اسلامی ایران<br>وی از از تعلوم، تحقیقات وفاوری 🕈 کارتابل<br>وی سازمان اصور دانشجویان                                                                                                    |
|                                     |                                                                  |                                                                                                    | ٹارتامہ سلامت روان دانشجویان ورودی جدید                                                                                                    |
|                                     | 2                                                                | 0.000                                                                                                    |                                                                                                    |
| مرحلة 4                             | مرحله د                                                          | مرحلہ 2                                                                                                    | مرحله ۱                                                                                                    |
|                                     |                                                                  |                                                                                                    |                                                                                                    |
| یخش دوم                             | یخش اول                                                          | مشخصات عمومى دانشجو                                                                                                    | قوانین و مقرر ات                                                                                                    |
|                                     |                                                                  |                                                                                                    |                                                                                                    |
| ا را پاسع دهید. در سورت وجود س جـــ | ه مل مو هستند است سوریت مربع را سیمی و در حصات از ا<br>ی می شود. | وای دانشیوین فرز ، سمده در بی بیرند. ب بود بر عبیرسانی بیرند.<br>بشاپیش از همگاری صادقاده و دقت نظر شما دانشجوی عزیز سیاسگذار: | هردر هنوره هر داسمه بری برنیه ریزی مدینه ـ بری هیشی .<br>ایهان در سوالات می توانید از همکار آن مرکز مشاوره کمک پگیرید. پ<br>لاژم به ذکر است:                                                             |
|                                     |                                                                  | امپیوتر استفاده نمایید و از تلفن همراه استفاده نفرمایید                                                                        | 1. برای سهولت در تکمیل فرم بهتر است از لب تاب یا ک                                                                                                    |
|                                     | مە، پايان مى يابد                                                | ی فرآبند و چاب معرفی نامه به آموزش و چاپ نتیجه کارنا                                                                           | 2. مراحل تکمیل فرم کارنامه سلامت با دریافت کد بیگیر                                                                                                    |
| د                                   | ری به مرکز بهداشت و مشاوره دانشگاه مراجعه نمایی                  | با در دست داشتن هر دو نتیجه (جسم و روان) و گد پیگی                                                                             | 3 الانم است فيم كلينام و سالامت حسم بالنيز تكميل م                                                                                                    |
|                                     |                                                                  |                                                                                                    | د. دربر است دربر دردمه متعملت جستم را بیر مشین و                                                                                                    |
|                                     |                                                                  | معرفی نامه به آموزش و نتیجه تست ادامه دارد                                                                                     | د. دربر است تربر تاریکه شیرست جستم را بر تعیین و<br>4. مراحل تکمیل اطلاعات تا زمان دریافت کد پیگیری و                                                                                                    |
|                                     |                                                                  | معرفی نامه به آموزش و نتیجه تست ادامه دارد<br>ت روان دانشجویان ورودی چدید کلیک تعایید                                          | د. برابر است بربر روینه شدست بسیر را بر شمین و<br>4. مراحل تکمیل اطلاعات تا زمان دریافت کد بیگیری و<br>5. برای توشیح بیشتر و مشاهده راهدای کاربری فرآیدد کارنامه سلا                                     |
|                                     |                                                                  | معرفی نامه به آموزش و تنیجه تست ادامه دارد<br>ت روان دانشرویان ورودی چدید کلیک مغیید                                           | ه. برابر است نزد راونه منعین جستن و بینی و بینی و<br>4. مراحل تکمیل اطلاعات تا زمان دریافت کد پیگیری و<br>5. برای توفیح بیفنر و عمامده راهمتای کاربری فرآید کارها ساله<br>به فوانی کنده خده موافق هستم ∑ |
|                                     |                                                                  | معرفی نامه به آمورش و نتیجه تست ادامه دارد<br>ت روان دانشرویان ورودی چدید کلیک هایید                                           | د. بارد است تریز تارینه شیمینی<br>4. مراحل تکمیل اطلاعات تا زمان دریافت کد پیگیری و<br>5. برای توضح پیشر و مشمده راهمای کریی فراتید کارمه ستا<br>با توانین گند شده بوانق مستم ∑                          |
|                                     |                                                                  | معرفی نامه به آموزش و تیجه تست ادامه دارد<br>ت روان دانشووان ورودی چدید کلیک مغیرد                                             | د. بارد است ترین کوده میشود بیش و میشود نیز میش و<br>4. مراحل تکمیل اطلاعات تا زمان دریافت کد پیگیری و<br>5. برای توضح پیشر و مشاهد راهمای کارین فرآیند کارماه سیل<br>با توانین کنده هد بوانق صنع آن     |
|                                     |                                                                  | معرفی نامه به آموزش و تیجه تست ادامه دارد<br>ت روان دانشووان ورودی چمید کلیک مغیر                                              | د. بارد است کرم کونه میشود<br>4. مراحل تکمیل اطلاعات تا زمان دریافت کد بیگیری و<br>5. برای توشیح پیشتر و مشاهده راهمای کاربی فرآیند کارماه سیل<br>با والین کنده هد مواقع صنع آن                          |
|                                     |                                                                  | معرفی نامه به آموزش و تیجه تست ادامه دارد<br>ت روان دانشوران ورودی چمید کلیک مغیبد                                             | د. بارد است کرم کونه میشود<br>4. مراحل تکمیل اطلاعات تا زمان دریافت کد پیگیری و<br>5. برای توقیح پیشر و مشاهده راهندی کریری فرآید کارهم سا<br>با ویش کنده مد بوانق صنع 💟<br>بحدی<br>برمی : 1287          |

## تصوير ۲–موافقت با قوانين گفته شده

اطلاعات را وارد کرده و توجه داشته باشید که موارد ستاره دار اجباری می باشند. پس از تکمیل اطلاعات بخش مشخصات عمومی دانشجو بر روی کلید بعدی کلیک کنید. لازم به ذکر است مراحل تکمیل اطلاعات تا زمان دریافت کد پیگیری ادامه دارد. (تصویر ۳)

| سه شدیه، ام شهریور ۱۳۹۱                            |                            |                                                  | 5                               | سینا اسحی خوش آمدید ا تغییر رمز عبور   ویرایش پروفایل   خرو                                       |
|----------------------------------------------------|----------------------------|--------------------------------------------------|---------------------------------|---------------------------------------------------------------------------------------------------|
|                                                    | گزارش پرداخت Q             | ارنامه سلامت دانشجویان ورودی جدید                | ن اخبار سوالات متداول خدمات ک   | بالیل جمهوری اسلامی ایران<br>بالالیل وزارت علوم، تحقیقات وفناوری<br>مرکز با سازمان امور دانشجویان |
|                                                    |                            |                                                  |                                 | کارتامه سلامت روان دانشجویان ورودی جدید                                                           |
| مرحله 4                                            | مرحلہ 3                    |                                                  | مرحلہ 2                         | مرحله 1                                                                                           |
|                                                    |                            |                                                  |                                 |                                                                                                   |
|                                                    | hi às                      |                                                  | and the same of tability        |                                                                                                   |
| يعس دوم                                            | بخش اول                    |                                                  | משכמים عقوقي בוישויב            | موانین و مقررات                                                                                   |
|                                                    | مورش و شیجه تست ادامه دارد | ریافت کد پیگیری و م <mark>ع</mark> رفی نامه به آ | مر احل تکمیل اطلاعات تا زمان در |                                                                                                   |
|                                                    |                            |                                                  |                                 | مشخصات عمومي دانشجو                                                                               |
| * 4.استان محل سکونت خانواده                        |                            | * 3.سال تولد                                     | * 2.وضعیت تاهل                  | * 1جنسیت                                                                                          |
| توران 🗙 🔻                                          |                            | 1371                                             | مجرد                            | (io × v                                                                                           |
| * 8.شهر محل تولد                                   |                            | * 7.استان محل تولد                               | * 6.نوع پذیرش در دانشگاه        | * 5.محل سکونت دوره دانشجویی                                                                       |
| توران × ×                                          | ( * ×                      | × ×                                              | روزانه                          | يا فلتواده                                                                                        |
| * 12.نوم سهميه پذيرفته شده                         |                            | 11*. رشته گروه                                   | * 10.رشته تحصیلی پذیرفته شده    | * مقطع تحصیلی پذیرفته شده در دانشگاه.9                                                            |
| آزاد(مناطق) 🗙 🔻                                    | ( * ×                      | 🗙 💌                                              | مهندسی مینایع                   | کارشناسی ارشد 🗙 🔹                                                                                 |
| * 16.نام دانشگاه                                   |                            | * 15. نوع دانشگاه                                | 14. نام دانشکده                 | 13. شماره دانشجویی                                                                                |
| دانشگاه آزاد اسلامی واحد دوره عالی علوم تحقیقا 🗶 💌 | * ×                        | غیر دولتی-آژاد اسلامی                            |                                 |                                                                                                   |
|                                                    |                            |                                                  |                                 | بدی قتل                                                                                           |
|                                                    |                            |                                                  |                                 | ىگىرىن : 1.257                                                                                    |

تصوير ۳-تكميل اطلاعات توسط متقاضى

پس از تکمیل اطلاعات بخش مشخصات عمومی دانشجو و کلیک بر روی کلید بعدی فرم زیر به شما نمایش داده می شود لطفا جهت تکمیل آن اقدام و سپس بر روی کلید بعدی کلیک نمایید. لازم به ذکر است مراحل تکمیل اطلاعات تا زمان دریافت کد پیگیری و معرفی نامه به آموزش و نتیجه تست ادامه دارد. (تصویر ۴)

| سه شدیه. شهریور ۱۳۹۶                                         |                    |                              |                       |                               |                       | فایل خروج                                 | <b>سینا اسحی خوش آمدید</b> تغییر رمز عبور ویرایش پرو                                |  |
|--------------------------------------------------------------|--------------------|------------------------------|-----------------------|-------------------------------|-----------------------|-------------------------------------------|-------------------------------------------------------------------------------------|--|
|                                                              | پردافت Q           | ودی جدید گزارش               | ، سلامت دانشجویان ورو | دمات گارنامه                  | سوالات متداول خ       | ا کارتابل اخبار                           | بالطريل<br>بيان وزارت علوم، تحقيقات وفناورى<br>منتخصي سازمان امور دانشجويان         |  |
|                                                              |                    |                              |                       |                               |                       |                                           | کارتامه سلامت روان دانشجویان ورودی جدید                                             |  |
|                                                              |                    |                              |                       |                               |                       |                                           |                                                                                     |  |
| مرحلم 4                                                      | له 3               | مرح                          |                       |                               | مرحلہ 2               |                                           | مرحله 1                                                                             |  |
|                                                              | •                  |                              |                       |                               | •                     |                                           |                                                                                     |  |
| يخش دوم                                                      | ي اول              | بخش                          |                       | تشجو                          | مشخصات عمومی دا       |                                           | قوانين و مقررات                                                                     |  |
|                                                              | تست ادامه دارد     | مه به آموزش و هیچه           | ند پیگیری و معرفی ناه | ا زمان دریا <mark>فت ک</mark> | ىراحل تكفيل اطلاعات ت | •                                         |                                                                                     |  |
|                                                              |                    |                              |                       |                               |                       |                                           | بخش اول                                                                             |  |
| رد.برای هر عبارت، پاسٹی را انتخاب کنیدکه به بهترین وجه توصیف | نيح و غلط وجود ندا | پر سشنامہ، پاسخ میہ          | شده است. در این       | فتار شما ئوشتہ                | ش ها، احساسات و را    | است که برای تومیف نگر،                    | بیس دون<br>دستور العمل پاسخ دهی<br>پرسشنامه ی حاضر در برگیرنده تعدادی عبارت         |  |
|                                                              |                    |                              | شخص کنید              | نالفت خود را م                | ، میزان موافقت یا مذ  | و با توجه به احساس فعلی                   | کننده ی نگرش ها، احساسات و رفتار شماست<br>خواهشمند است عبارات زیر را با دقت بخوانید |  |
| ) كاملا موافقع                                               | موافقم (           | 🔿 تاحدی موافقم               | 🔿 تاحدی مخالفم        | مخالفم                        | كاملا مخالفم          |                                           | * 1.برای انجام وقایف تحصیلی انرژی ندارم                                             |  |
| ) Zbali sejisza                                              | ) موافقم (         | 🔿 تاحدی موافقم               | 🔿 تاحدی مخالفم        | مخالفم                        | 🔿 كاملا مخالفم        |                                           | * 2 موقع امتحانات نگران و مضطریم                                                    |  |
| ) كاملا موافقم                                               | ) موافقم (         | 🔿 تاحدی موافقم               | 🔿 تاحدی مخالفم        | مخالفم                        | كاملا مخالفم          | نباشم                                     | * 3.می دانم نباید نگران چیزی باشم، اما نمی توانم نگران                              |  |
| ) كاملا موافقم                                               | ) موافقم (         | 🔿 تاحدی موافقم               | 🔿 تاحدی مخالفم        | مخالفم 🔾                      | 🔾 كاملا مخالقم        |                                           | * 4.نگرانی یاعث می شود فکرم درست کار نکند                                           |  |
| ) كاملاً موافقم                                              | 🔿 موافقم (         | 🔿 تاحدی موافقم               | 🔿 تاحدی مغالفم        | مخالفم                        | كاملا مخالفم          |                                           | * 5.در تمام زندگی ام آدم نگرانی بوده ام                                             |  |
| ) كاملًا موافقتم                                             | ) موافقم (         | 🔿 تاحدی موافقم               | 🔿 تاحدی مخالفم        | مخالفم 🔾                      | 🔾 كاملا مخالفم        | ، نگران می شوم، نمی توانم آن را متوقف کنم |                                                                                     |  |
| ) كاملًا موافقم                                              | 🔿 موافقم (         | 🔿 تاحدی موافقم               | 🔿 تاحدی مخالفم        | مخالفم                        | 🔘 كاملا مخالفم        |                                           | 🔦 7.در چند ماه گذشته اتفاقات بدی برای من افتاده است                                 |  |
| ) كاملا موافقم                                               | ) موافقم (         | 🔿 تاحدی موافقم               | 🔿 تاحدی مخالفم        | مخالفم 🔿                      | 🔾 كاملا مخالفم        | ر در برابر آنان مقاومت کنم                | * 8.مشکلاتم آنقدر زیاد هستند که بیش از این نمی توانه                                |  |
| ) كاملا موافقتم                                              | 🔿 موافقم (         | 🔘 تاحدی موافقم               | 🔘 تاحدی مخالقم        | مخالفم                        | 🔘 كاملا مخالفم        |                                           | * 9.از زندگی ام لذت نمی برم                                                         |  |
| ) كاملا موافقم                                               | ) موافقم (         | 🔿 تاحدی موافقم               | 🔿 تاحدی مخالفم        | مخالفم 🔾                      | 🔾 كاملا مخالفم        |                                           | * 10. احساس می کنم فرد ارزشمندی نیستم                                               |  |
| ) كاملا موافقم                                               | 🔿 موافقم (         | 🔿 تاحدی موافقم               | 🔿 تاحدی مخالقم        | مخالفم                        | کاملا مخالفم          |                                           | * 11 احساس می کنم مضطریم                                                            |  |
| ) كاملًا موافقتم                                             | ) موافقم (         | 🔿 تاحدی موافقم               | 🔿 تاحدی مخالفم        | مخالفم                        | 🔾 كاملا مخالفم        |                                           | * 12.اغلب بی دلیل دلشوره دارم                                                       |  |
| ) كاملًا موافقتم                                             | 🔿 موافقم (         | 🔿 تاحدی موافقم               | ناحدی مخالفم          | مخالفم                        | كاملا مخالفم          |                                           | 🇯 13 زندگی برایم بی ارزش بوده است                                                   |  |
| ) كاملا موافقم                                               | ) موافقم (         | 🔿 تاحدی موافقم               | 🔿 تاحدی مخالقم        | مخالفم                        | 🔾 كاملا مخالقم        | ر ان می شوم                               | * 14 .درباره چیزهایی که واقعا عهم نیستند بیش از حد نگ                               |  |
| ) كاملا موافقم                                               | ) موافقم (         | 🔿 تاحدی موافقم               | 🔘 تاحدی مخالفم        | مخالفم 🔾                      | کاملا مخالفم          |                                           | * 15. خیلی وقت ها بی دلیل تپش قلب دارم                                              |  |
| ) كاملًا موافقتم                                             | ) موافقم (         | 🔿 تاحدی موافقم               | 🔿 تاحدی مخالفم        | مخالفم                        | 🔿 كاملا مخالفم        |                                           | * 16.احساس نا امیدی می کنم                                                          |  |
| ) كاملًا موافقتم                                             | ) aplēša (         | 🔿 تاحدی موافقم               | 🔿 تاحدی مخالفم        | مخالفم                        | كاملا مخالفم          | دهد                                       | * 17: نگران هستم، انگار که قرار است اتفاق هولناکی رخ                                |  |
| ) كاملا موافقم                                               | ) موافقم (         | 🔿 تاحدی موافقم               | 🔿 تاحدی مخالفم        | مخالفم 🔿                      | 🔿 كاملا مخالفم        |                                           | * 18.احساس غمگيني مي کنم                                                            |  |
| ) كاملا موافقم                                               | 🔿 موافقم (         | 🔵 تاحدی موافقم               | 🔿 تاحدی مخالفم        | مخالفتر                       | 🔘 كاملا مخالفم        | اشم                                       | * 19.احساس بیقراری می کنم گویی باید مدام در حرکت                                    |  |
| ) كاملا موافقم                                               | ) موافقم (         | ) تاحدی موافق <mark>م</mark> | 🔿 تاحدی مخالفم        | مخالفم 🔿                      | 🔾 كاملا مخالفم        |                                           | * 20.خواب هایی می بینم که مرا آشفته می کنند                                         |  |
|                                                              |                    |                              |                       |                               |                       |                                           | بعدی قبلی                                                                           |  |

نگارش : 1.257

تصوير ۴- تكميل اطلاعات توسط متقاضى

پس از تکمیل اطلاعات بخش اول و کلیک بر روی کلید بعدی فرم زیر به شما نمایش داده می شود لطفا جهت تکمیل آن اقدام نموده و سپس به سوال امنیتی پاسخ داده و بر روی کلید ثبت و ارسال و دریافت کد پیگیری کلیک کنید. لازم به ذکر است مراحل تکمیل اطلاعات تا زمان دریافت کد پیگیری و معرفی نامه به آموزش و نتیجه تست ادامه دارد. (تصویر ۵)

| سه هدیه، ۱۱ ام هوریور ۱۳۹۶ |                                                    |                                           | <b>سینا اسدی خوش آمدید</b>   تغییر رمز عبور   ویرایش پروفایل   خروج                  |
|----------------------------|----------------------------------------------------|-------------------------------------------|--------------------------------------------------------------------------------------|
|                            | :انشېويان ورودی جديد گزارش پرداخت Q                | بار سوالات متداول خدمات کارنامه سلامت د   | بیانیا<br>با وزارت علوم، تحقیقات وفناوری ۲۰ کارتیل ان<br>مورکی سازمان امور دانشجویان |
|                            |                                                    |                                           | کارٹامہ سلامت روان دائشجویان ورودی چدید                                              |
|                            |                                                    |                                           |                                                                                      |
| 4 מנכלה                    | מرحلה 3                                            | مرحلہ 2                                   | مرحلہ 1                                                                              |
|                            |                                                    |                                           |                                                                                      |
| بخش دوم                    | بخش اول                                            | مشخصات عمومي دانشجو                       | قوانين و مقررات                                                                      |
|                            | a la calatar a cara de Ala Ala da Ala da Ala       | · · · · · · · · · · · · · · · · · · ·     |                                                                                      |
|                            | دیری و فعر فی نامه به افورش و تتیچه تست ادامه دارد | فراخل تخفیل اطلاعات تا رمان دریافت کد پید |                                                                                      |
|                            |                                                    |                                           |                                                                                      |
|                            |                                                    |                                           | بخش دوم                                                                              |
|                            |                                                    |                                           | لطفا به سوالات زیر متناسب با وضعیت خودتان پاسخ دهید.                                 |
|                            |                                                    | 🔿 فير 🔿 بلى                               | * 1.21يا تاكنون تجربه شكست عاطفي / عشقي داشته ايد؟                                   |
|                            |                                                    | .؟ () فير () بلی                          | * 22.آیا قبل از ورود به دانشگاه به روانشناس/ روانپزشک مراجعه داشته اید               |
|                            |                                                    | 🔾 فير 🔘 بلی                               | * 1.23 آیا در حال حاضر تحت درمان روانشناس/ روانیزشک هستید؟                           |
|                            |                                                    | ئودكشى داشته 🔵 فير 🔵 بلى                  | * 24. (در صورت ارائه پاسخ خیر، به سوال 26 عراجعه کنید) آیا تا کنون فکر<br>اید؟       |
|                            | 🔵 فیلی زیاد                                        | فیلی کم 🔿 کم 🔾 زیاد                       | * 26 تا چه حد مشکلات مالی یکی از نگرانی های جدی شماست؟                               |
|                            |                                                    | طرح نمایید.                               | خواهشمند است نظر ها و پیشنهاد های خود را درباره سوالات این پرسشنامه ه                |
|                            |                                                    |                                           | 4 + 8 = 12 <b>O</b>                                                                  |
|                            |                                                    |                                           | فیت و ارسال و دریافت کد پیگیری                                                       |

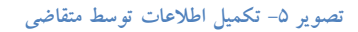

در صورت خالی بودن فیلد های اجباری با پیغامی در بالای صفحه در هر مرحله مواجه می شوید که در این حالت سیستم از ثبت درخواست جلوگیری می کند. (تصویر ۶)

| سه هدیه، ام هوریور - |                |                                          | روچ                        | <b>ىدى خوش آمديد</b> التغيير رمز عبور الويرايش پروفايل اخ                                                                                                    |
|----------------------|----------------|------------------------------------------|----------------------------|----------------------------------------------------------------------------------------------------|
|                      | گزارش پرداخت Q | ندمات کارنامه سلامت دانشجویان ورودی جدید | تایل اخبار سوالات متداول خ | لی جمه وری اسلامی ایران<br>وزارت علوم، تحقیقات وفناوری 🕈 کار:<br>مولی سازمان امور دانشجویان                                                                                                    |
|                      |                |                                          |                            | ر نامه سلامت روان دانشجویان ورودی جدید                                                                                                    |
|                      |                |                                          |                            |                                                                                                    |
|                      |                |                                          | -                          | لفقا جنسيت را انتخاب نماييد<br>لفقا وضيت تاهل را انتخاب نماييد<br>لفقا سال تولد را وارد نماييد<br>لفقا سال سكونت خارواه دار انتخاب نماييد<br>لفقا مين سكونت دوره دانشگور را انتخاب نماييد<br>لفقا استان معل تولد را انتخاب نماييد<br>لفقا استان معل تولد را انتخاب نماييد<br>فقا استان معل تولد را انتخاب نماييد<br>فقا منتر محمول فريد را انتخاب نماييد |
|                      |                |                                          |                            | الطفا رسمه تحمینی پدیرفته شده را انتخاب تعایید<br>لطفا نوع سهمیه پذیرفته شده را انتخاب نعایید<br>لطفا نوع دانشگاه را انتخاب نعایید                                                                                                    |
| مرحلہ 4              | مرحلہ 3        | 2                                        | مرحله (                    | مرحلہ 1                                                                                                    |
| •                    |                |                                          |                            |                                                                                                    |
| يخش خوم              | یخش اول        | ر دانشجو                                 | مشخصات عمومي               | قوانين و مقررات                                                                                                    |

تصویر ۶-نمایش اخطار در صورت وارد نکردن فیلد های اجباری

همچنین در صورت وجود مغایرت، سیستم موارد را به صورت تصویر زیر در بالای صفحه نمایش می دهد. (تصاویر ۷، ۸ و ۹)

| سده شديه، ام شهريور ۱۳۹۹ |             |                                       |                     | فروج         | <b>سینا اسدی خوش آمدید</b> تغییر رمز عبور ویرایش پروفایل                                                                                                    |
|--------------------------|-------------|---------------------------------------|---------------------|--------------|----------------------------------------------------------------------------------------------------|
|                          | رش پردافت Q | کارنامه سلامت دانشجویان ورودی جدید گز | سوالات متداول خدمات | ارتابل اخبار | بالال المحمود اسلامی ایران<br>وزارت علوم تحقیقات وفناوری<br>مورک می از مازمان اصور دانشجویان                                                                                                    |
|                          |             |                                       |                     |              | گارنامه سلامت روان دانشجویان ورودی جدید                                                                                                    |
|                          |             |                                       |                     |              |                                                                                                    |
|                          |             |                                       |                     | يىد<br>بىد   | سال تواد را نمی توانید کمتر از 1000 وارد نمایید<br>لظا جنسیت را انتخاب نمایید<br>لظا وضعیت تامل را انتخاب نمایید<br>لظا استان معل سگونت خانواد را انتخاب نمایید<br>لظا نحی سگونت دوره داشتگالا را انتخاب نمایید<br>لظا نحی چذیرش در داشتگالا را انتخاب نمایید<br>لظا منتقع تحمیلی پذیرفته شده در دانشگاه را انتخاب نمایید<br>لظا نوشته تحمیلی پذیرفته شده را انتخاب نمایید<br>لظا نوع سهیم پذیرفته شده را انتخاب نمایید |
| مرحلہ 4<br>م             | مرحلہ 3     |                                       | مرحلہ 2<br>مرحلہ 2  |              | مرحلہ 1<br>ا                                                                                                    |
| يخش دوم                  | بخش اول     |                                       | مشخصات عمومى دانشجو |              | قوانین و مقررات                                                                                                    |

تصویر ۷–اعتبارسنجی فیلد های اجباری صفحه اول فرم

| سە شىب، <sup>ي</sup> الم شەربور ۶ ا <sup>رس</sup> ا |                                       | 5                                                                                                    | سینا اسحی خوش آمدید ا تغییر رمز عبور ا ویرایش پروفایل ا خرو                                                                                                    |
|-----------------------------------------------------|---------------------------------------|----------------------------------------------------------------------------------------------------|----------------------------------------------------------------------------------------------------|
|                                                     | نشجویان ورودی جدید گزارش پردافت Q     | ل اخبار سوالك متداول خدمات كارنامه سلامت دا                                                                                                    | این که مهموری اسلامی ایران<br>این کون وزارت علوم، تحقیقات وفایوری 🕈 کارتاب<br>جوری سازمان امور دانشجویان                                                                                                    |
|                                                     |                                       |                                                                                                    | کارنامه سلامت روان دانشجویان ورودی جدید                                                                                                    |
|                                                     |                                       | مید<br>تگران نیاشم پاسخ دهید<br>سخ دهید<br>تم پاسخ دهید<br>باست پاسخ دهید<br>باست پاسخ دهید<br>مید<br>مد<br>مید<br>ده گران می شوم پاسخ دهید<br>مید<br>مید<br>مید<br>مد<br>مید<br>مید<br>مید<br>مید<br>مید<br>می | لفنا به سوال برای انجام وقایف تتصیلی انرژی ندارم پاسخ د<br>لفنا به سوال برای انجام وقایف تتصیلی انرژی ندارم پاسخ د<br>لفنا به سوال مؤلل اعتانات گران و مشفریم پاسخ د<br>لفنا به سوال مؤلن با ندم می شود فکرم درست گار نکند<br>لفنا به سوال در تعام زندگی ام آدم نگر آنی بوده ام پاسخ ده<br>لفنا به سوال در وقتی دگران می شوه بقی توانم آل را مقوقه<br>لفنا به سوال در یقد ماه گذشته اتفاقات بحی برای من اعتاده<br>لفنا به سوال در تعدار زندگی ام لذت نتی برم پاسخ دهید<br>لفنا به سوال الاساس می کتم فرد از رشمندی نیستم پاسخ ده<br>لفنا به سوال الاساس می کتم فرد از رشمندی نیستم پاسخ ده<br>لفنا به سوال الاساس می کتم فشریم پاسخ دهید<br>لفنا به سوال الاساس می کتم فشریم پاسخ جمید<br>لفنا به سوال الاساس می کتم فشریم پاسخ دهید<br>لفنا به سوال الاساس می کنم و اقام یو نیستم پاسخ دهید<br>لفنا به سوال از فیلی وقت ها بی ارزش بوده است تمایم فیولنگر<br>لفنا به سوال الاساس نا امیدی می کنم پاسخ دهید.<br>لفنا به سوال الاساس نا میدی می کنم پاسخ دهید<br>لفنا به سوال الاساس نا میدی می کنم پاسخ دهید.<br>لفنا به سوال الاساس نا میدی می کنم پاسخ دهید. |
| مرحله 4<br>بخش دوم                                  | مرحله 3<br>مرحله 3<br>پخص اول         | مرحلم 2<br>مرحلم 2<br>مشخصات عمومی دانشتو                                                                                                    | مرحله ۱<br>ورحله ۱<br>قوانین و مقررات                                                                                                    |
|                                                     | های اجباری بخش اول فرم                | تصوير ۸–اعتبارسنجی فیلد                                                                                                    |                                                                                                    |
| سە شەرە بېرىزى 194                                  |                                       | فروج                                                                                                    | <b>سیتا اسدی خوش آمدید</b> تغییر رمز عبور ویرایش پروفایل                                                                                                    |
|                                                     | ت دانشجویان ورودی جدید گزارش پرداخت Q | ارتابل اخبار سواللت متداول خدمات گارنامه سلام                                                                                                    | بالال جمهورى اسلامى ايران<br>لا المال وزارت علوم، تحقيقات وفناورى د عن ع<br>موري في سازمان امور دانشجويان                                                                                                    |
|                                                     |                                       |                                                                                                    | کار نامه سلامت روان دانشجویان ورودی جدید                                                                                                    |
|                                                     |                                       | اید باسخ دهید<br>رزشک مراجعه داشته اید پاسخ دهید<br>شک هستید باسخ دهید<br>شماست پاسخ دهید                                                                                                    | لفنا به سوال آیا تاکنون تجربه شکست عاطفی / عشقی داشته<br>لفنا به سوال آیا غلی از ورود به دانشگاه به روانشناس/ روانی<br>لفنا به سوال آیا تا کنون فکر فودکشی داشته اید پاسخ دهید<br>لفنا به سوال آیا تا کنون فکر فودکشی داشته اید پاسخ دهید                                                                                                    |
| مرحله 4                                             | مرحله 3                               | مرحلہ 2                                                                                                    | مرحله 1                                                                                                    |
| بغش دوم                                             | بخش اول                               | مشخصات عمومي دانشجو                                                                                                    | قوانین و مقررات                                                                                                    |

تصویر ۹-اعتبارسنجی فیلد های اجباری بخش دوم فرم

در صورت موفقیت آمیز بودن ثبت، سیستم کد پیگیری را در اختیار شما قرار می دهد. همچنین سیستم این پیغام را به شما نمایش خواهد داد: "لطفا فرم کارنامه سلامت جسم را نیز (در صورت عدم پاسخدهی) تکمیل نمایید و با در دست داشتن کد پیگیری و هر دو نتیجه (جسم و روان) به مرکز مشاوره و مرکز بهداشت دانشگاه خود مراجعه نمایید. چاپ خروجی کارنامه سلامت ضروری است، برای چاپ، اینجا را کلیک نمایید." (تصویر ۱۰)

| سە ھىدبە، بۇريۇر 1995 |                                                                                               |                                                                                                    | -65                                                                               | <b>سینا اسدی خوش آمدید</b> تغییر رمز عبور   ویرایش پروفایل   خر                                                                                                    |
|-----------------------|-----------------------------------------------------------------------------------------------|----------------------------------------------------------------------------------------------------|-----------------------------------------------------------------------------------|----------------------------------------------------------------------------------------------------|
|                       | گزارش پرداخت Q                                                                                | اول فدمات گارتامه سلامت دانشجویان ورودی چدید                                                                             | نابل افپار سوالات متدا                                                            | این این می جمه وری اسلامی ایران<br>بیان وزارت علوم، تحقیقات وفناوری<br>مورک بی سازمان اصور دانشجویان                                                                                         |
|                       |                                                                                               |                                                                                                    |                                                                                   | کارنامه سلامت روان دانشجویان ورودی چدید                                                                                                    |
| <b>***</b>            | 4114271 <b>۵۵۵ ۵۵ ۵۵ ۵۵</b><br>۱۰ و هر دو نتیخه (حسم و روان)<br>ک چاپ، اینجا را کلیک نمایند." | همل نمایند و یا در دست داشتن کد پیگیری<br>میل نمایند و یا در دست داشتن کد پیگیری<br>• خروجی کارنامه سلامت ضروری است، برا | دانشیویان ورودی جدید ∲∲<br>♦♦♦♦♦♦<br>یت عدم پاستخدهی) تک<br>ود مراجعه نمایید. چاپ | کی آقای سیتا اسدی کی کی کی کارنامه سلامت روان<br>کی کی کی کی کی کی کی کی کی کی کی کی کی<br>اطفا فرم کارنامه سلامت حسم را نیز (در صور<br>یه مرکز مشاوره و مرکز یهداشت دانشگاه خ<br>تعرین ۲۰۱۹ |
|                       |                                                                                               |                                                                                                    |                                                                                   |                                                                                                    |
|                       | دسته ها                                                                                       | وندها                                                                                                    | <b>₩</b>                                                                          | آخرين خبرها                                                                                                    |
|                       | افيار                                                                                         | سسه تنظیم و نشر آگار امام خمینی<br>در مقام معقم رضیری<br>گه اطلاع رسانی دولت<br>ارت علوم، تحلیقات و فناوری               | ں علی حل مو<br>دق<br>پایا<br>وز                                                   | معنوی وزیر غلوم و رئیس سرزمان امور دانشجویان : رسانت دانشگاه ها و مراکز آموزهٔ<br>مشکلات منطقه خود است 2017/02/07<br>                                                                        |
|                       |                                                                                               |                                                                                                    |                                                                                   |                                                                                                    |

تصویر ۱۰-کد پیگیری و پیغام

با دریافت پیغام جهت مراجعه به پورتال، برای مشاهده وضعیت خود اقدام نمایید. از طریق پورتال سازمان امور دانشجویان سربرگ

کارتابل را انتخاب نمایید.(تصویر ۱۱)

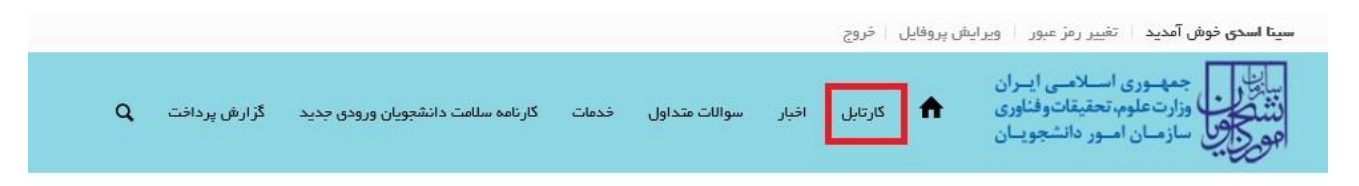

تصوير ١١-كارتابل شخصي

شما قادر خواهید بود با وارد کردن شماره پیگیری در فیلد جستجوی موجود در کارتابل به جستجوی فرآیند بپردازید. (تصویر ۱۲)

| سە شىبە، بريور     |                                                                                                    | 62            | وفايل حر         | رمز عبور اويرايھ پر                         | ں امدید تعییر                                       | اسدی خوم         |
|--------------------|----------------------------------------------------------------------------------------------------|---------------|------------------|---------------------------------------------|-----------------------------------------------------|------------------|
|                    | سواللت متداول خدمات کارنامه سلامت دانشجویان ورودی جدید گزارش پرداخت Q                                                                                                    | ابل اخبار     | کارتا            | لامیی ایــران<br>یقاتوفناوری<br>دانشجویــان | جمهــوری اســا<br>وزارتعلوم، تحق<br>سازمــان امــور |                  |
|                    |                                                                                                    |               |                  | جویان ورودی جدید                            | نامت روان دانش                                      | کار ٹامہ سا      |
|                    |                                                                                                    |               |                  |                                             |                                                     |                  |
|                    | لیست درخواست های ثبت شده                                                                                                    |               |                  |                                             | -                                                   |                  |
| نمایش محتویات<br>5 |                                                                                                    |               |                  |                                             | 1396060                                             | ستجو:<br>4114271 |
|                    | ې ووڼيېې                                                                                                    | دریافت<br>فرم | ¢<br>وضعیت       | <sup>¢</sup> شماره پیگیری                   | نام<br>ف درخواست                                    | د رديف           |
|                    | فرآیند کارنامه سلامت روان شما با کد بیگیری x ثبت شده است لطفا فرم کارنامه سلامت جسم را<br>نیز (در صورت عدم یاسخ دهی) تکمیل نمایید و با در دست داشتن کد بیگیری و هر دو نتیجه (جسم<br>و روان) به مرکز مشاوره و مرکز بهداشت دانشگاه خود مراجعه نمایید <mark>چاپ خروجه ، کارنامه سلامت</mark><br>روانا |               | در حال<br>بررسی- | 13960604114271                              | کارنامه<br>سلامت روان<br>دانشجویان<br>ورودی جدید    | 1                |
|                    |                                                                                                    |               |                  |                                             |                                                     |                  |

تصویر ۱۲-جستجوی فرآیند در کارتابل شخصی

با توجه به روند فرآیند، درخواست شما با وضعیت "در حال بررسی" و توضیحات "فرآیند کارنامه سلامت روان شما با کد پیگیری x ثبت شده است لطفا فرم کارنامه سلامت جسم را نیز تکمیل نمایید و با در دست داشتن کد پیگیری و هر دو نتیجه (جسم و روان) به مرکز بهداشت و مشاوره دانشگاه خود مراجعه نمایید <u>فرم کارنامه سلامت روان</u>" تا طی شدن یک مرحله در TBS قابل بازیابی می باشد. پس از گذشت یک مرحله در TBS فرآیند از کارتابل شما حذف خواهد شد. با کلیک بر روی لینک کارنامه سلامت روان،

| ریک نوم میه دور<br>درمانوم میه دور<br>- بر معیور<br>- بر معیور<br>- بر معرور<br>- بر معیور<br>- بر معیور<br>- بر میور<br>- بر معیور<br>- بر معیور<br>- بر معیور<br>- بر معیور<br>- بر معیور<br>- بر معیور<br>- بر معیور<br>- بر معیور<br>- بر معیور<br>- بر معیور<br>- بر میور<br>- بر معیور<br>- بر بر بر بر بر بر<br>- بر بر بر بر بر بر<br>- بر بر بر بر<br>- بر بر بر بر بر بر بر بر بر بر بر بر بر | کارنامه سلامت روان دانشجویان ورودی چنید<br>سال تحصیلی 1396-97<br>سا به فانواده بزرگ آموزش عالی ایران، خواهشمنداست پس از تکمیل جاهای فالی، فرم حاضر را به مرکز مشاوره دانشگاه تحویل دهید.<br>آن توسط مرکز مشاوره و ارانه به اداره کل آموزش دانشگاه، فرایند ثبت نام شما تکمیل خواهد شد | مرکز ماهور، دانلمون<br>دانشگاه های سرامر کشور |
|----------------------------------------------------------------------------------------------------|----------------------------------------------------------------------------------------------------|-----------------------------------------------|
| ا کل آموزش دانشگاه<br>م<br>انا به استعضار می رساند:دانشج                                                                                                    | وی رشته                                                                                                    |                                               |
| ، نام قانوادگی:                                                                                                    | کد کارنامه سلامت: 13960531114101                                                                                                    | دانشکده:آژ اد کیش                             |
| 31                                                                                                    | چنسغرد                                                                                                    | تاهل مجرد                                     |
| ه تلفن همراه:                                                                                                    | ايمل:                                                                                                    | نوع پڏيرش:روزانه                              |
| ، تحصیلی:کارشناسی ارشد پیوسته                                                                                                    | سكونتابا فاواده                                                                                                    |                                               |
| 77.Vez                                                                                                    | PT.Yes                                                                                                    | GP:99                                         |
| Cliffes                                                                                                    |                                                                                                    |                                               |

تصویر ۱۳-نمایش کارنامه سلامت روان و اقدام به چاپ